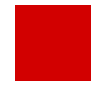

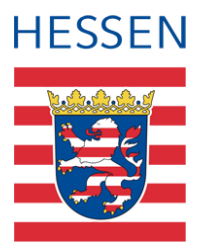

# Datenpflege zur Erhebung der Gastschulbeiträge

Daten zur Erhebung der Gastschulbeiträge für Teilzeitberufsschüler und Schüler des Berufsgrundbildungsjahres in kooperativer Form in der LUSD pflegen

LUSD

© Copyright Hessisches Kultusministerium

# Impressum

Hessisches Kultusministerium Referat IV.2 April 2022

# Inhaltsverzeichnis

| 711 | diesem   | Dokument |
|-----|----------|----------|
| Zu  | UIE2EIII | Dokument |

| Zu di | iesen                      | n Dokument                                        | 5 |  |  |  |
|-------|----------------------------|---------------------------------------------------|---|--|--|--|
| 1     | Zweo                       | k dieses Dokuments                                | 5 |  |  |  |
| 2     | Zielg                      | ruppe                                             | 5 |  |  |  |
| 3     | Ergä                       | nzende Informationen                              | 5 |  |  |  |
| 4     | Datenerfassung vorbereiten |                                                   |   |  |  |  |
|       | 4.1                        | Ausbildungsbetriebe in das Schulumfeld einpflegen | 3 |  |  |  |
|       | 4.2                        | Den Ausbildungsberuf erfassen                     | 3 |  |  |  |
|       | 4.3                        | Den Ausbildungsbetrieb erfassen                   | 3 |  |  |  |
| 5     | Volls                      | tändigkeit der Angaben prüfen11                   | 1 |  |  |  |
| 6     | Schü                       | ler ohne gültige Betriebsbeziehung feststellen1   | 1 |  |  |  |

# Abbildungsverzeichnis

| Abb. 1 Webseite Betriebe                                                     | 6  |
|------------------------------------------------------------------------------|----|
| Abb. 2 Webseite Qualifikationen – Register Eignung/Abschlüsse/Berufe         | 7  |
| Abb. 3 Erfassung des Ausbildungsberufs                                       | 7  |
| Abb. 4 Das Aktivieren von Berufen                                            | 8  |
| Abb. 5 Erfassen des Ausbildungsbetriebes                                     | 8  |
| Abb. 6 Das Dialogfenster Betrieb hinzufügen                                  | 9  |
| Abb. 7 Das Dialogfenster Einrichtung auswählen                               | 9  |
| Abb. 8 Das Dialogfenster "Betrieb hinzufügen" mit ausgefüllten Betriebsdaten | 10 |
| Abb. 9 Die Standardbeziehung zu einem Ausbildungsbetrieb festlegen           | 10 |
| Abb. 10 Die Parameter für den Bericht Betriebsbeziehung                      | 11 |
| Abb. 11 Muss-Aufforderung ,Schüler ohne Betrieb'                             | 11 |

# Allgemeine Hinweise

Alle verwendeten Personennamen und Leistungsdaten in den Bildschirmfotos sind anonymisiert. Sollten sich dennoch Übereinstimmungen ergeben, sind diese zufällig und nicht beabsichtigt.

Die Bildschirmfotos dienen lediglich der allgemeinen Darstellung des Sachverhalts und können in Inhalt und Schulform von den tatsächlich bei den Benutzern der LUSD verwendeten Daten abweichen.

Aus Gründen der besseren Lesbarkeit wird auf die gleichzeitige Verwendung mehrerer geschlechtsbezogener Sprachformen verzichtet. Sämtliche Personenbezeichnungen gelten gleichwohl für alle Geschlechter.

# Symbole

| i        | Besondere Information zur Programmbedienung                    |
|----------|----------------------------------------------------------------|
| !        | Hinweis bei Aktionen, die unerwünschte Wirkungen haben könnten |
| ∷        | Hinweis auf Einträge in der Aufgabenliste                      |
| <b>?</b> | Tipp, wie die Arbeit erleichtert werden kann                   |
| ?        | Hinweis auf die Online-Hilfe                                   |

# Typografische Konventionen

| Fettschrift        | Bezeichnung für Schaltflächen, Dialogfenster etc. |
|--------------------|---------------------------------------------------|
| Kursivschrift      | Vom Anwender eingegebener / gewählter Wert        |
| KAPITÄLCHEN        | Menü bzw. Menüpunkt und Pfadangabe                |
| Blau unterstrichen | Link                                              |
| Blau hervorgehoben | Bezeichnung von Bereichen und Tabellen            |
| Rot hervorgehoben  | Bezeichnung von Registern                         |
| Grün hervorgehoben | Kennzeichnung von Hinweisen                       |

### 1 Zweck dieses Dokuments

Zur Berechnung der Gastschulbeiträge ist in der Regel der Wohnort der Schüler entscheidend. Bei Schülern der Teilzeitberufsschulformen (BST, BSBT) sowie des Berufsgrundbildungsjahres in kooperativer Form (BGJK) wird jedoch nicht die Schüleradresse, sondern die Adresse des Ausbildungsbetriebs für die Berechnung der Gastschulbeiträge herangezogen. Wenn Schüler ihre Ausbildung im aktuellen Ausbildungsjahr an mehreren Ausbildungsbetrieben oder verschiedenen Filialen eines Betriebs durchlaufen, gilt jeweils der Betriebs- oder Filialstandort als ausschlaggebend, an dem die Schüler die meiste Zeit ihrer Ausbildung verbringen.

Die vorliegende Anleitung beschreibt, wie die entsprechenden Daten (Ausbildungsort/-betrieb/beruf) in der LUSD gepflegt werden.

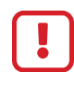

Der Datenabzug zur Ermittlung der Gastschulbeiträge erfolgt am 01.11. eines jeden Jahres. Die gesetzliche Grundlage für die Gastschulbeiträge findet sich im HschG §163.

## 2 Zielgruppe

Diese Anleitung richtet sich an LUSD-Benutzer, die für die Pflege der Ausbildungsberufe und der Ausbildungsbetriebe der Schüler zuständig sind.

Basiskenntnisse im Umgang mit der LUSD werden vorausgesetzt und daher in dieser Anleitung nicht näher beschrieben.

## 3 Ergänzende Informationen

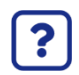

Die genaue Handhabung der einzelnen Webseiten beschreibt die Online-Hilfe der LUSD.

Sie erhalten zu jeder Webseite der LUSD die passende Hilfe.

Sie erreichen die LUSD-Hilfe auf jeder Webseite der LUSD durch einen Klick auf die Schaltfläche <sup>9</sup> Hilfe.

|        | Anja Andres | 💄 Abmelden | 😯 Hilfe |
|--------|-------------|------------|---------|
| Berick | ht          |            | ~       |

## 4 Datenerfassung vorbereiten

#### 4.1 Ausbildungsbetriebe in das Schulumfeld einpflegen

Prüfen Sie auf der Seite SCHULE > SCHULUMFELD > BETRIEBE, ob Sie alle für Ihre Bildungsgänge relevanten Ausbildungsbetriebe erfasst haben.

| Branche 🔨 | Einrichtung          | PLZ   | Ort               | Straße              | Telefon    | Fax | E-Mail | Bemerkung                  | Aktiv |
|-----------|----------------------|-------|-------------------|---------------------|------------|-----|--------|----------------------------|-------|
|           |                      |       |                   |                     |            | -   | 1      | h                          | •     |
| bau       | Ludwig Facility Mana | 65510 | Idstein-Heftrich  | Auf dem Zilles 7    | 06126-9902 |     |        | Architekturbüro            | - 81  |
| bau       | 4-Senkrecht          | 65375 | Oestrich-Winkel   | Markt 4a            | 06723-6033 |     |        | Architekten und Ingenieure | 0     |
| bau       | a5-Planung GmbH      | 65185 | Wiesbaden         | Mainzer Straße 15   | 0611-58529 |     |        | Bauzeichner                | 8     |
| bau       | ABO Wind AG          | 65195 | Wiesbaden         | Unter den Eichen 7  | 0611-26765 |     |        |                            | .01   |
| bau       | ACS Baugesellschaft  | 55246 | Mainz-Kostheim    | Herrenstraße 5      | 06134-2522 |     |        | Bauunternehmen             |       |
| bau       | ADA                  | 65187 | Wiesbaden         | Viktoriastraße 27   | 0611-15767 |     |        | Bau GmbH                   | 8     |
| bau       | AD-NOVUM             | 65343 | Eltville am Rhein | Groosstraße 4       |            |     |        |                            | - 02  |
| bau       | agn Rhein-Main Gmb   | 65189 | Wiesbaden         | Mainzer Str. 97     | 0611-89026 |     |        |                            | п     |
| bau       | Akerlund und Rausin  | 65239 | Hochheim am Mai   | Feldbergstraße 5    | 06146-510  |     |        | Bauzeichner                |       |
| bau       | Alberti, Egon Bau Gm | 65510 | Hünstetten-Beuerl | Feldbergstraße 4    | 06438-2088 |     |        | Bauunternehmen             |       |
| hau       | Amluna, G.           | 65205 | Wieshaden         | Kreuzherger Ring 16 | 0611-71404 |     |        | Tiefhau                    | 12    |

#### Abb. 1 Webseite Betriebe

Sie können auf dieser Seite

- neue Betriebe anlegen (<sup>O</sup> Hinzufügen),
- Angaben zu bereits erfassten Betrieben ändern (<sup>2</sup> Bearbeiten</sup>) oder
- einzelne Betriebe löschen (<sup>ÎII Löschen</sup>).

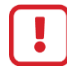

Bevor Sie Ihren Schülern Ausbildungsbetriebe zuweisen können, müssen diese Betriebe in das Schulumfeld eingepflegt sein.

#### 4.2 Den Ausbildungsberuf erfassen

Der Ausbildungsberuf des Schülers wird auf der Seite SCHÜLER > SCHÜLERBASISDATEN > QUALIFIKATIONEN, im Register **Eignung/Abschlüsse/Berufe** erfasst (Abb. 1<u>Abb. 2</u>). Um den Ausbildungsberuf eines Schülers hinzuzufügen, klicken Sie auf <sup>Q</sup> Suche und selektieren Sie den gewünschten Schüler.

| ichüler > Schüle | rbasisdaten > Q                                                                                                 | Jualifikationen         |                   |                          |                  |              | 6             | Bericht         |               |           |
|------------------|----------------------------------------------------------------------------------------------------|-------------------------|-------------------|--------------------------|------------------|--------------|---------------|-----------------|---------------|-----------|
| Becker, Lasse -  | Becker, Lasse - m - 05.07.2003 - BSBT/BAUT/ 10/1 - 10BauA - M293 Decker - Beru<br>Eignung / Abschlüsse / Berufe |                         |                   |                          |                  | mmer-Zimme   | rer<br>Fremds | () <<br>prachen | Schüler 1/1   | > Q Suche |
| Eignung / Vora   | ussichtlicher Al                                                                                                | bschluss                |                   |                          | Hist, vorauss.   | Abschluss    |               |                 |               |           |
| Letzte festg     | estellte Eignun                                                                                                 | g <mark>- Kein I</mark> | Eintrag -         | ~                        | Halbjahr         | SF           | Stufe         | Vorau           | ss. Abschluss |           |
| Eltern berat     | ien am                                                                                                    |                         |                   | <b></b>                  | 2018/2           | R            | 10/2          | MA              |               | Â         |
|                  |                                                                                                    |                         |                   |                          | 2018/1           | R            | 10/1          | MA              |               |           |
| Schulabschlüss   | ie                                                                                                    |                         |                   |                          |                  |              |               |                 |               | · ·       |
| Halbjahr 🔨       | Dienststelle                                                                                                    | 2. Abschluss            | Schulform         | Abschluss                |                  |              |               |                 | Datum         |           |
| 2017/2           | 411500                                                                                                    | 0                       | R                 | Gleichstellung mit Hau   | ptschulabschlus  | 5            |               |                 | 22.06.201     | 8         |
| 2018/2           | 411500                                                                                                    |                         | R                 | qualifizierender mittler | er Abschluss (Re | alschulabsch | luss)         |                 | 14.06.201     | 9         |
| 2019/2           | 411500                                                                                                    |                         | GYM               | Gleichstellung mit mitt  | lerem Abschluss  | 5            |               |                 | 03.07.202     | 0         |
| Berufe           |                                                                                                    |                         |                   |                          |                  |              | O Hir         | nzufügen        | 📝 Bearbeiten  | 🔟 Löschen |
| Datum Von -      | Datum Bis                                                                                                    | Beruf                   |                   |                          |                  | Anmerkung    |               |                 |               |           |
| 24.08.2009       | 30.08.2021                                                                                                    | Kein Be                 | eruf III -        |                          |                  |              |               |                 |               |           |
| 31.08.2021       |                                                                                                    | Zimmer - Zimm           | Zimmer - Zimmerer |                          |                  |              |               |                 |               |           |
|                  |                                                                                                    |                         |                   |                          |                  |              |               |                 |               |           |
|                  |                                                                                                    |                         |                   |                          |                  |              | O Hie         | nzufügen        | 🕜 Bearbeiten  | 💼 Löschen |

Abb. 2 Webseite Qualifikationen – Register Eignung/Abschlüsse/Berufe

| Beruf hinzufüger | n                                          |   |
|------------------|--------------------------------------------|---|
| Von*             | 01.02.2022                                 | 苗 |
| Bis              |                                            | 曲 |
| Beruf*           | Kein Beruf !!! -                           | ^ |
| Anmerkung        | Kein Beruf !!! -                           |   |
| 1                | AfaTba - Ausbaufacharbeiter - Schwerpunkt: |   |

Durch Klicken auf <sup>O</sup> Hinzufügen</sup> im Bereich **Berufe** öffnet sich das Dialogfenster **Beruf hinzufügen**.

Abb. 3 Erfassung des Ausbildungsberufs

Trockenbauarbeiten

Maurerarbeiten

Maurerarbeiten

BeStBa - Beton- und Stahlbetonbauer FlieLe - Fliesen-, Platten- und Mosaikleger HbFaMH - Hochbaufacharbeiter - Schwerpunkt:

HoFaMa - Hochbaufacharbeiter - Schwerpunkt:

Wählen Sie im Auswahlfeld den Beruf des Schülers aus, tragen Sie das Datum des Ausbildungsbeginns ein und Speichern Sie Ihre Einträge.

Falls Sie den gewünschten Ausbildungsberuf nicht im Auswahlfeld finden, prüfen Sie auf der Seite SCHULE > SCHULUMFELD > BERUFE, ob dieser Beruf an Ihrer Schule aktiviert ist. Wählen Sie auf dieser Seite zunächst eine Schulform/Bildungskombination (SF/BK) aus. Es wird daraufhin eine Liste der möglichen Berufe dieser SF/BK angezeigt. Einzelne Berufe aktivieren Sie, indem Sie das Kontrollkästchen vor dem Beruf in der Spalte "Schulbezogene Berufe" anwählen (<u>Abb. 4</u>). Bestätigen Sie die Auswahl durch **>** Speichern.

| Schule > Schulumfeld > Beru | ıfe     |                                                                              | Bericht         |                         |           |             |  |
|-----------------------------|---------|------------------------------------------------------------------------------|-----------------|-------------------------|-----------|-------------|--|
| Rea farmali                 |         |                                                                              |                 | SF/BK BST/BAUT/         |           |             |  |
| Schulbezogene Berufe        | Kürzel* | Bezeichnung ^                                                                | Berufsfeld      | Berufsbranche           | Alte AV   | Neue AV     |  |
| 8                           |         | - Kein Beruf !!! -                                                           | Kein Berufsfeld | Freie Berufe            | 5         | a           |  |
| 0                           |         | Ausbaufacharbeiter - Schwerpunkt: Estricharbeiten                            | Bautechnik      | Handwerk                | 5         | 8           |  |
|                             |         | Ausbaufacharbeiter - Schwerpunkt: Estricharbeiten                            | Bautechnik      | Industrie und<br>Handel |           | 2           |  |
| 0                           |         | Ausbaufacharbeiter - Schwerpunkt: Fliesen-, Platten- und<br>Mosaikarbeiten   | Bautechnik      | Handwerk                | 8         |             |  |
| 0                           |         | Ausbaufacharbeiter - Schwerpunkt: Fliesen-, Platten- und<br>Mosaikarbeiten   | Bautechnik      | Industrie und<br>Handel | 12        | 2           |  |
| 0                           |         | Ausbaufacharbeiter - Schwerpunkt: Stukkateurarbeiten                         | Bautechnik      | Handwerk                | 8         | 8           |  |
| 0                           |         | Ausbaufacharbeiter - Schwerpunkt: Stukkateurarbeiten                         | Bautechnik      | Industrie und<br>Handel | 12        | 2           |  |
| ۵                           | AfaTba  | Ausbaufacharbeiter - Schwerpunkt: Trockenbauarbeiten                         | Bautechnik      | Handwerk                | 5         | 5           |  |
| 0                           |         | Ausbaufacharbeiter - Schwerpunkt: Trockenbauarbeiten                         | Bautechnik      | Industrie und<br>Handel | 12        | 52          |  |
| 0                           |         | Ausbaufacharbeiter - Schwerpunkt: Wärme-, Kälte- und<br>Schallschutzarbeiten | Bautechnik      | Handwerk                |           | 8           |  |
| 0                           |         | Ausbaufacharbeiter - Schwerpunkt: Wärme-, Kälte- und<br>Schallschutzarbeiten | Bautechnik      | Industrie und<br>Handel | 12        |             |  |
|                             |         |                                                                              |                 |                         |           |             |  |
|                             |         |                                                                              |                 |                         | Speichern | × Schließen |  |

Abb. 4 Das Aktivieren von Berufen

#### 4.3 Den Ausbildungsbetrieb erfassen

Rufen Sie die Seite SCHÜLER > SCHÜLERBASISDATEN > BETRIEBE/PRAKTIKA auf (<u>Abb. 5</u>). Über die Schülersuche <sup>Q</sup> Suche selektieren Sie Schülerinnen und Schüler und weisen diesen individuell

- neue Ausbildungsbetriebe zu ( <sup>⊕</sup> Hinzufügen ),
- ändern Angaben zu bereits erfassten Betrieben (<sup>12</sup> Bearbeiten) oder
- löschen einzelne Ausbildungsbetriebe (> Löschen).

| s | Schüler > Schülerbasisdaten > Betriebe/Praktika 😦 Bericht 🗸 🗸                                                                                   |                   |         |                      |                   |            |     |  |  |  |
|---|----------------------------------------------------------------------------------------------------|-------------------|---------|----------------------|-------------------|------------|-----|--|--|--|
|   | Becker, Lasse - m - 05.07.2003 - BSBT/BAUT/ 10/1 - 10BauA - M293 Decker - Berufliche Schule A - Zimmer-Zimmerer () < Schüler 1/1 > Q<br>Betrieb |                   |         |                      |                   |            |     |  |  |  |
|   |                                                                                                    | Standardbeziehung | Branche | Einrichtung          | Art der Beziehung | Von        | Bis |  |  |  |
|   |                                                                                                    | 2                 | bau     | Ziegert & Wimmer GbR | Ausbildungsbetri  | 01.08.2021 |     |  |  |  |
|   |                                                                                                    | Bemerkung:        |         |                      |                   |            |     |  |  |  |
|   |                                                                                                    |                   |         |                      |                   |            |     |  |  |  |
|   |                                                                                                    |                   |         |                      |                   |            |     |  |  |  |

#### Abb. 5 Erfassen des Ausbildungsbetriebes

Durch Mausklick auf 🕀 Hinzufügen öffnen Sie das Dialogfenster Betrieb hinzufügen (Abb. 6).

| ontakt             |                  |   | Ansprechpartner Personenda     | iten             |   |
|--------------------|------------------|---|--------------------------------|------------------|---|
| Branche*           |                  |   | Titel                          | - Kein Eintrag - | ~ |
| Firma/Einrichtung* |                  | ٩ | Nachname                       |                  |   |
| Art der Beziehung* | - Kein Eintrag - | ~ | Namenszusatz                   | - Kein Eintrag - | ~ |
| Von*               |                  |   | Vorname                        |                  |   |
| Bis                |                  |   | Geschlecht                     | - Kein Eintrag - | ~ |
| Bemerkung          |                  |   | Anrede                         | Herr             | ~ |
|                    |                  |   | Abteilung                      |                  |   |
| Standardbeziehung  | 0                |   | Mitglied der<br>Schulkonferenz | kein Mitglied    | ÷ |
| dresse             |                  |   | Ansprechpartner Kommunika      | ation            |   |
| PLZ                |                  |   | Telefon                        |                  |   |
| Ort                |                  |   | Mobiltelefon                   |                  |   |
|                    |                  |   | Fax                            |                  |   |
| Straße             |                  |   | E-Mail                         |                  |   |
| Straße             |                  |   |                                |                  |   |
| Straße             |                  |   | Ansprechpartner Zuordnung      |                  |   |

Abb. 6 Das Dialogfenster Betrieb hinzufügen

Öffnen Sie in diesem Dialogfenster durch Klicken auf  $\mathbf{Q}$  das weitere Dialogfenster **Einrichtung** auswählen (<u>Abb. 7</u>).

|   | Branche 🔨 | Einrichtung          | PLZ   | Ort               | Straße             | Telefon    | Fax | E-Mail | Bemerkung                   | Aktiv      |
|---|-----------|----------------------|-------|-------------------|--------------------|------------|-----|--------|-----------------------------|------------|
|   |           |                      |       |                   |                    |            |     |        |                             |            |
| • | bau       | Ludwig Facility Mana | 65510 | Idstein-Heftrich  | Auf dem Zilles 7   | 06126-9902 |     |        | Architekturbüro             |            |
|   | bau       | 4-Senkrecht          | 65375 | Oestrich-Winkel   | Markt 4a           | 06723-6033 |     |        | Architekten und Ingenie     |            |
| • | bau       | a5-Planung GmbH      | 65185 | Wiesbaden         | Mainzer Straße 15  | 0611-58529 |     |        | Bauzeichner                 | 5          |
| • | bau       | ABO Wind AG          | 65195 | Wiesbaden         | Unter den Eichen 7 | 0611-26765 |     |        |                             | 8          |
| • | bau       | ACS Baugesellschaft  | 55246 | Mainz-Kostheim    | Herrenstraße 5     | 06134-2522 |     |        | Bauunternehmen              | 5          |
|   | bau       | ADA                  | 65187 | Wiesbaden         | Viktoriastraße 27  | 0611-15767 |     |        | Bau GmbH                    | 8          |
| • | bau       | AD-NOVUM             | 65343 | Eltville am Rhein | Groosstraße 4      |            |     |        |                             | 8          |
| • | bau       | agn Rhein-Main Gmb   | 65189 | Wiesbaden         | Mainzer Str. 97    | 0611-89026 |     |        |                             | 8          |
| • | bau       | Akerlund und Rausing | 65239 | Hochheim am Mai   | Feldbergstraße 5   | 06146-510  |     |        | Bauzeichner                 | 5          |
|   | bau       | Alberti, Egon Bau Gm | 65510 | Hünstetten-Beuer  | Feldbergstraße 4   | 06438-2088 |     |        | Bauunternehmen              | 8          |
| < | 1234      | 5 6 7 8 9 10         |       | > » Einträge pr   | o Seite: 100 🗸     |            |     | Sei    | te 1 von 25, Zeilen 1 bis 1 | 00 von 243 |
|   |           |                      |       |                   |                    |            |     |        |                             | 💙 Filte    |

Abb. 7 Das Dialogfenster Einrichtung auswählen

Im Dialogfenster **Einrichtung auswählen** wählen Sie den gewünschten Betrieb aus. Dabei können Sie im Feld **Einrichtung** Betriebe nach Namensbestandteilen oder vollständigem Namen suchen. Falls Sie an Ihrer Schule Einträge für Branchen haben, können Sie auch eine Vorauswahl nach einzelnen Branchen treffen. Mit einem Klick auf **Vübernehmen** werden Ihre Angaben in das Dialogfenster **Betrieb hinzufügen** übernommen (<u>Abb. 8</u>).

| ontakt             |                                 |   | Ansprechpartner Personenda     | ten              |   |
|--------------------|---------------------------------|---|--------------------------------|------------------|---|
| Branche*           | bau                             |   | Titel                          | - Kein Eintrag - | ~ |
| Firma/Einrichtung* | Ludwig Facility Management GmbH | Q | Nachname                       |                  |   |
| Art der Beziehung* | Ausbildungsbetrieb              | ~ | Namenszusatz                   | - Kein Eintrag - | ~ |
| Von*               | 01.02.2022                      | 苗 | Vorname                        |                  |   |
| Bis                |                                 | 苗 | Geschlecht                     | - Kein Eintrag - | ~ |
| Bemerkung          |                                 |   | Anrede                         | Herr             | ~ |
|                    |                                 |   | Abteilung                      |                  |   |
| Standardbeziehung  | 0                               |   | Mitglied der<br>Schulkonferenz | kein Mitglied    | ~ |
| dresse             |                                 |   | Ansprechpartner Kommunika      | ition            |   |
| PLZ                | 65510                           |   | Telefon                        |                  |   |
| Ort                | ldstein-Heftrich                |   | Mobiltelefon                   |                  |   |
| Straße             | Auf dem Zilles 7                |   | Fax                            |                  |   |
|                    |                                 |   | E-Mail                         |                  |   |
|                    |                                 |   | Ansprechpartner Zuordnung      |                  |   |

Abb. 8 Das Dialogfenster "Betrieb hinzufügen" mit ausgefüllten Betriebsdaten

- Achten Sie darauf, dass im Auswahlfeld Art der Beziehung\* der Eintrag Ausbildungsbetrieb ausgewählt ist. (Abb. 8)
  - Das Feld Von\* ist ein Pflichtfeld. Tragen Sie hier das Datum des Ausbildungsbeginns an diesem Betrieb ein.
  - Überprüfen Sie, ob die Adresse des Ausbildungsbetriebs korrekt ist. Bei Betrieben mit mehreren Filialen kann es leicht zu Verwechslungen kommen.

Nachdem alle Angaben korrekt eingetragen sind, klicken Sie auf **Dernehmen**, um auf die Seite SCHÜLER > SCHÜLERBASISDATEN > BETRIEBE/PRAKTIKA zu gelangen (<u>Abb. 5</u>). Bestätigen Sie die Einträge der Daten durch Klick auf **Speichern**.

Falls einem Schüler mehrere Ausbildungsbetriebe zugewiesen sind, markieren Sie den Ausbildungsbetrieb, an dem der Schüler den überwiegenden Teil der Ausbildung durchlaufen hat, mit einem Haken im Feld **Standardbeziehungen**. Nur der angehakte Betrieb wird für die Gastschulstatistik herangezogen.

Zum Ändern der Standardbeziehung wählen Sie die den entsprechenden Betrieb durch Anwahl der Zeile aus, klicken auf <sup>C</sup> <sup>Bearbeiten</sup>. Im sich öffnenden Dialogfenster **Betrieb bearbeiten** setzen Sie den Haken bei Standardbeziehung und bestätigen durch <sup>V</sup> <sup>Übernehmen</sup>. Die Webseite SCHÜLER > SCHÜLERBASISDATEN > BETRIEBE/PRAKTIKA öffnet sich erneut. Bestätigen Sie die Auswahl durch <sup>V</sup> Speichern</sup>.

| Schi     | üler           | > Schülerbasisdaten >         | Betriebe/Praktika |                                                                     | Bericht            |            | ~                |
|----------|----------------|-------------------------------|-------------------|---------------------------------------------------------------------|--------------------|------------|------------------|
| Be<br>Be | ecker<br>etrie | ; Lasse - m - 05.07.2003<br>b | 3 - BSBT/BAUT/    | 10/1 - 10BauA - M293 Decker - Berufliche Schule A - Zimmer-Zimmerer | () < So            | hüler 1/1  | > <b>Q</b> Suche |
|          |                | Standardbeziehung             | Branche 🔨         | Einrichtung                                                         | Art der Beziehung  | Von        | Bis              |
|          | ۲              |                               | bau               | Ludwig Facility Management GmbH                                     | Ausbildungsbetrieb | 01.02.2022 |                  |
|          |                | Bemerkung:                    |                   |                                                                     |                    |            |                  |
|          | ٠              |                               | bau               | Ziegert & Wimmer GbR                                                | Ausbildungsbetrieb | 01.08.2021 |                  |

#### Abb. 9 Die Standardbeziehung zu einem Ausbildungsbetrieb festlegen

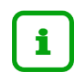

i

Beim Speichern einer neuen Standardbeziehung wird automatisch die alte Standardbeziehung zu einem Betrieb gelöscht.

## 5 Vollständigkeit der Angaben prüfen

Zur Kontrolle, ob allen Schüler die korrekten Ausbildungsbetriebe zugewiesen wurden, können Sie sich auf der Seite EXTRAS > BERICHTE > SCHÜLER > ALLG. LISTEN den Bericht **Betriebsbeziehung** ausgeben lassen (<u>Abb. 10</u>).

| as > Beri | ichte                  |     |                                     | 🔒 Bericht          | Betriebsbeziehung        |   |
|-----------|------------------------|-----|-------------------------------------|--------------------|--------------------------|---|
| richte    |                        |     | Berichtsparameter Betriebsbeziehung |                    |                          |   |
| richt     | Betriebsbeziehung      | ~   |                                     |                    |                          |   |
| - Dorre   |                        | ^   | Klassenauswahl                      |                    |                          | _ |
| C chu     | Idatea                 |     | 🔍 Auswählen                         |                    | 1 Klassen in der Auswahl |   |
| Conu      | de la                  | _   | Ausgabeformat                       |                    |                          |   |
| Schu      | iler                   |     | • 🖉 🔿 🖗                             |                    | PDF                      | - |
| al        | llg. Listen            |     | Waitara Parameter                   |                    |                          |   |
| A         | lusl. Staatsangehörige |     |                                     |                    |                          | - |
| A         |                        |     | Beginn der Betriebsbeziehung"       | 01.02.2022         | <b></b>                  |   |
| A         | WS Namen               | - E | Art der Beziehung*                  | Ausbildungsbetrieb | ~                        |   |
| A         | WS Zahlen              |     | Version*                            | nach Klassen       | ~                        |   |
| B         | Betriebsbeziehung      |     |                                     |                    |                          |   |

Abb. 10 Die Parameter für den Bericht Betriebsbeziehung

Dieser Bericht zeigt aus vorher gewählten Klassen diejenigen aktiven Schüler an, die eine ausgewählte Betriebsbeziehung zu einem Betrieb eingetragen haben. Wählen Sie im Auswahlfeld **Art der Beziehung**\* den Eintrag **Ausbildungsbetrieb**.

.

Sie müssen in das Feld Beginn der **Betriebsbeziehung** ein Datum eintragen! Es werden alle Betriebsbeziehungen angezeigt, die am eingetragenen Datum oder danach begonnen haben. Wenn Sie kein Datum eintragen, enthält der Bericht keine Einträge.

## 6 Schüler ohne gültige Betriebsbeziehung feststellen

Auf der Webseite EXTRAS > AUFGABENLISTE in der **Regelgruppe Stammdaten** kann man feststellen, ob Schüler keine aktuelle Betriebsbeziehung haben. Die **Schüler ohne Betrieb** werden in der Kategorie **Muss-Auff**. angeführt.

| Kategorie 🔨         | Datum      | Erledigt   | Ignorieren | Text                                                                                  |
|---------------------|------------|------------|------------|---------------------------------------------------------------------------------------|
|                     | ▼ iiii     | <b>T T</b> | □ ┭        | Ť                                                                                     |
| Kann-Auff.          | 20.04.2022 |            |            | Schüler ohne Ethikunterricht oder Religionsunterricht (FOSA/TECH/BAUT - 8)            |
| Kann-Auff.          | 20.04.2022 |            |            | Schüler ohne Ethikunterricht oder Religionsunterricht (FOSA/TECH/INFT - 15)           |
| Kann-Auff.          | 20.04.2022 |            |            | Schüler ohne Ethikunterricht oder Religionsunterricht (FOSA/TECH/ÜBER -<br>9)         |
| Kann-Auff.          | 20.04.2022 |            |            | Schüler ohne Ethikunterricht oder Religionsunterricht (FS2T/METR/MASA (VO 2019) - 17) |
| Kann-Auff.          | 20.04.2022 |            |            | Schüler ohne Ethikunterricht oder Religionsunterricht (FSOV/HEPL/ 19                  |
| Kann-Auff.          | 20.04.2022 |            |            | Schüler ohne Ethikunterricht oder Religionsunterricht (NDHS/S2 - 29)                  |
| Regelgruppe: Stammo | daten      |            |            |                                                                                       |
| Muss-Auff.          | 20.04.2022 |            |            | Schüler ohne Betrieb. (BST/AGWI/ 1)                                                   |
| Muss-Auff.          | 20.04.2022 |            |            | Schüler ohne Betrieb. (BST/SONS/ 1)                                                   |

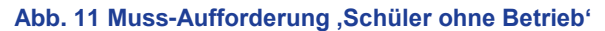